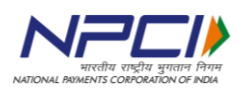

#### NPCI/2024-25/RuPay/025

January 30, 2025

To,

All members banks

#### Sub: Introduction of CRM Invoice Retrieval through National Archival Service (NAS)

NPCI has launched a functionality within the existing CRM portal (<u>https://www.npcisupport.org.in/portal/en/home</u>) for retrieval of existing invoices that are issued by NPCI to the member banks. The feature will provide the following benefits

- > 24x7 platform availability for retrieval.
- > Existing bank users on CRM can access their invoices in a simplified manner
- Automated fetching of invoices.

#### Usage instructions:

Member banks are advised to follow the attached user manual to access the invoices from NPCI Support portal. If there is any discrepancy related to this matter, we highly recommend the member banks to raise a CRM ticket in the respective product.

Please refer Annexure-I for steps to retrieve the invoices.

#### Important information for banks:

- 1. We have currently made available the following invoices:
  - a. Switching fee invoices
  - b. Credit notes of switching fees
  - c. NRP fee invoices
  - d. Certification fee invoices
- 2. The aforesaid invoices are available from the period of April-2024 to December-2024 for the following products:
  - i) UPI
  - ii) AEPS
  - iii) IMPS
  - iv) RUPY (Rupay Domestic)
  - v) RUPI (Rupay International)
  - vi) NFS
  - vii) ICD
  - viii) NETC
  - ix) CERT (Certification)

Member banks are advised to take a note of the above and disseminate the instructions contained herein to all the stakeholders concerned. If you need any further information, you may please contact your respective customer success / CCU relationship manager.

With warm regards

-/Sd **Giridhar G M** Chief - Customer success Annexure-I

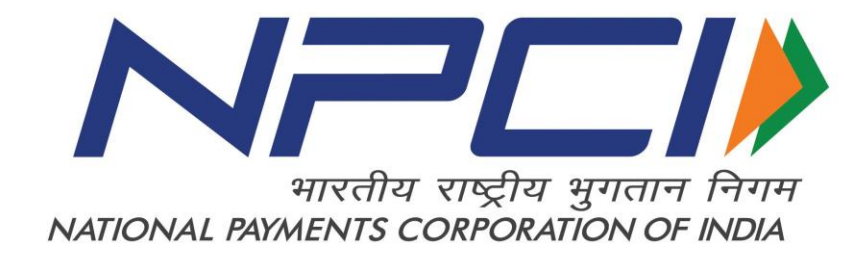

# User Guide For Invoice Retrieval

## Sign-In to Help Centre Portal

- Visit: https://www.npcisupport.org.in/portal/en/home
- Enter your email address and password and click on "Sign In" button.
- Users can use the Forgot Password option to reset the password.

| $\leftarrow \rightarrow$ | C A https://www.npcisupport.org.in/portal/en/signin | 2 A G G 4 G                                                                         |
|--------------------------|-----------------------------------------------------|-------------------------------------------------------------------------------------|
|                          |                                                     | Home My Tickets Knowledge Base Sign In A                                            |
|                          | Already a member?                                   | Forgot Password? Reset<br>We will send a password reset link to your email address. |
|                          | Email Address                                       |                                                                                     |
|                          | Password                                            |                                                                                     |
|                          | Remember me Sign                                    | n                                                                                   |

There are two ways to get a registration link.

1- Existing portal user can raise a new user access request through help center portal add ticket option.

**Path:** Existing User Login->Click on Add Ticket button under My tickets section -> Select Operations department -> Select NPCI Support product ->Select New user creation request category -> Select Login creation sub category and enter required details and Click on submit button.

| Department *                                       |     |   |
|----------------------------------------------------|-----|---|
| Operations                                         | •   | , |
| Product * ①                                        |     |   |
| NPCI Support                                       |     |   |
| Category *                                         |     |   |
| New User Login Creation for Help Centre Portal Acc | ess |   |
| Sub Category *                                     |     |   |
| New login to access NPCI Help Centre Portal        |     |   |
|                                                    |     |   |

2- User may connect with respective RM to get the registration link.

End user will receive an email from <u>contact.us@npcisupport.org.in</u> for sign up. Click on Accept the invitation link and create your account.

| Form: National Payment Corporation <u>Of</u> India <u>Formations</u><br>Date: Tue, Aug 23, 2022, 12:22 PM<br>Subject: National Payment Corporation <u>Of</u> India Customer Self Service Portal Invitation<br>To: < |   |
|----------------------------------------------------------------------------------------------------|---|
| भारतीय राष्ट्रीय भुगतान निगम<br>NATIONAL PAYMENTS CORPORATION OF INDIA                                                                                                    |   |
| Welcome stevansonfernandes!                                                                                                    | 1 |
| You are invited to access National Payment Corporation Of India's Customer Self Service Portal                                                                                                    |   |
| By accessing this portal, you can track your requests online,<br>access knowledge base and join the community forums.                                                                                               |   |
| ACCEPT THE INVITATION                                                                                                    |   |

Set the password for help centre portal and click on "Register" button:

| ← C             | ttps://www.npcisupport.org.in/portal/npcihelpcenter/PortalLc | ginPage.do?mode=inviteAndRegister&service | ename: .            | ···                     | ۰+               | A" to                       | £≣        | <b>G</b> | )  |
|-----------------|--------------------------------------------------------------|-------------------------------------------|---------------------|-------------------------|------------------|-----------------------------|-----------|----------|----|
| SUPPORT         |                                                              |                                           | Home                | My Tick                 | ets              | Knowledg                    | e Base    | Sign In  | A, |
| Search article  | es                                                           |                                           |                     | Add Tio                 | ket              |                             |           |          |    |
| Invite and Regi | ister                                                        |                                           |                     |                         |                  |                             |           |          |    |
|                 |                                                              |                                           |                     |                         |                  |                             |           |          |    |
|                 | Email Address<br>' ' Craco.in<br>Password                    | <br>Yo                                    | Ur pas              | sword,                  |                  |                             |           |          |    |
|                 | Confirm Password                                             | Pa<br>Na                                  | issword (<br>ime.   | cannot be               | the sa           | ame as your                 | User      |          |    |
|                 | Register                                                     | Be<br>Pa                                  | a minim<br>ssword l | num of eig<br>ength mus | nt (8)<br>it not | characters ir<br>exceed 250 | n length. |          |    |

Reset Password : Also exiting user can change their password using reset password button

| Already a member? | Forgot Password? Reset We will send a password reset link to your email address. |
|-------------------|----------------------------------------------------------------------------------|
| Sign In           |                                                                                  |
| Email Address     |                                                                                  |
|                   |                                                                                  |

#### **Guideline for Invoice Retrieval from CRM**

To ensure a smooth and accurate process for retrieving invoices from the CRM system, please follow the steps below:

1. Select the Date Range - Use the date filter to specify the desired period.

Important: The selected date range should not exceed 15 days. If you require invoices beyond this period, perform multiple searches.

**2. Enter the Correct Amount Range-** Input the exact invoice amount range in the provided field. Ensure that the amount matches the records provided. (Make sure to enter the amount in decimal point only, for example, if you are trying to retrieve invoice for Rs. 152, then enter amount range as 150.00 to 160.00)

3. Select the Correct Product Code – Select the correct product code from the dropdown.

**4. Enter Other Details (Optional) –** Enter Invoice Number, UTR Number to narrow down the search results effectively

5. Submit & Retrieve- Click on Submit button to retrieve the invoices matching your criteria.

**6.** Download - Once you have identified the correct invoice, use the Download option to save a copy for your records.

#### 7. For Assistance

If you encounter any issues or need further help, please contact the Support Team. Provide details such as the date range and invoice amount for faster resolution.

# <u>Note:</u> Accuracy in entering the date range and amount will ensure quick and reliable retrieval of your invoices. So, try to narrow down your search parameters as much as possible.

Please note that at one time only a single invoice can be fetched.

# Create Ticket to Generate the Invoice

Use below path to Raise a request for Invoice

Click on My Ticket Menu - > Click on Add Ticket Button

| ← → C                                     |                  | A" 20          | \$ \ ☆ @       |    |   |
|-------------------------------------------|------------------|----------------|----------------|----|---|
|                                           | Но               | ome My Tickets | Knowledge Base | ST | A |
| Search tickets                            | ~                | Add Ticket     |                |    |   |
| All Department V Open (6) V All Channel V | k here, to add r | ned ticket     |                |    |   |
| MCPR #11                                  | 19               | Add ticket     |                |    |   |
| GST Report #50                            | 02               |                |                |    |   |

| Submit a ticket         |   |
|-------------------------|---|
| Ticket Information      |   |
| Department *            |   |
| Operations 🗸            |   |
| Product * 🕢             |   |
| Invoice Retrieval       |   |
| Category *              |   |
| Invoice Retrieval       |   |
| Sub Category *          |   |
| Invoices / Credit Notes |   |
| Subject *               | 1 |
| Invoice Related         |   |
| Description *           |   |
|                         |   |

- Select the Department **Operations** and Product **Invoice Retrieval**.
- Once the product is selected, system will automatically populate the Category and Subcategory from the drop-down option (auto populated fields depending upon product / category selection).
- Also, add a subject for the query. You can also add a description for the query.
- Enter the Following details to Get the Correct Invoice file. Please make sure data entered by you is correct.

| Invoice Retrieval<br>Select 15 Days Date Range Only |
|-----------------------------------------------------|
| Invoice Date FROM * <sup>(1)</sup>                  |
| 01 Dec 2024                                         |
| Invoice Date TO *                                   |
| 15 Dec 2024                                         |
| Invoice Amount FROM *<br>Amount in Rupees and Paise |
| 56982                                               |
| Invoice Amount TO *<br>Amount in Rupees and Paise   |
| 60000                                               |
| Invoice_Number                                      |
| RuPD/04-24/0604                                     |
| UTR Number<br>Enter the Invoice UTRN                |
| Product Code                                        |

Once the details are entered correctly, click on submit button. After submission system will create one request in CRM to fetch the invoice details.

Kindly referesh your screen to Get the Invoice file.

| Invoice required                                                                                                    |            |           | Ticket Properties                                        |
|----------------------------------------------------------------------------------------------------|------------|-----------|----------------------------------------------------------|
| 27 Jan 2025 02:43 AM                                                                                                    | I Reply    | Comment 💷 | Ticket ld<br>#66271                                      |
| SF   - Stevanson Fernandes - 11 hours ago - I     Document retrieved successfully, please find the attachment here:     Image: BEB_Cr Note_O     130 KB | wnload the |           | Created On<br>27 Jan 2025 02:43 AM<br>Status<br>Open     |
| SF · stevanson fernandes · 11 hours ago · ()                                                                                                    |            |           | Due On<br>29 Jan 2025 04:00 PM<br>Channel<br>Help Center |
|                                                                                                    |            |           | Ticket Information                                       |
| Previous                                                                                                    |            | Next >    | Department                                               |

## Old Invoice:

Old invoices can be downloaded in CRM by using below path. No need to raise the new request.

Click on My Tickets section - > Open the Ticket - > Click on Download link to get the file.

| en Tickets    |
|---------------|
| en Tickets    |
| od Tickotc    |
| seu nukets    |
| Hold Tickets  |
| erdue Tickets |
| ickets        |
| pen Tickets   |
| losed Tickets |
|               |
|               |

| Invoice required                                                                                                    |                     | Ticket Properties                                                                      |
|----------------------------------------------------------------------------------------------------|---------------------|----------------------------------------------------------------------------------------|
| 27 Jan 2025 02:43 AM                                                                                                    | the Reply 🖉 Comment | Ticket Id<br>#66271                                                                    |
| SF   Stevanson Fernandes   11 hours ago   Image: Stevanson Fernandes     Document retrieved successfully, please find the attachment here:   Image: Stevanson Fernandes   Image: Stevanson Fernandes     Image: BEB_Cr Note_O   Image: Stevanson Fernandes   Image: Stevanson Fernandes   Image: Stevanson Fernandes     Image: BEB_Cr Note_O   Image: Stevanson Fernandes   Image: Stevanson Fernandes   Image: Stevanson Fernandes     Image: Stevanson Fernandes   Image: Stevanson Fernandes   Image: Stevanson Fernandes   Image: Stevanson Fernandes     Image: Stevanson Fernandes   Image: Stevanson Fernandes   Image: Stevanson Fernandes   Image: Stevanson Fernandes     Image: Stevanson Fernandes   Image: Stevanson Fernandes   Image: Stevanson Fernandes   Image: Stevanson Fernandes     Image: Stevanson Fernandes   Image: Stevanson Fernandes   Image: Stevanson Fernandes   Image: Stevanson Fernandes     Image: Stevanson Fernandes   Image: Stevanson Fernandes   Image: Stevanson Fernandes   Image: Stevanson Fernandes     Image: Stevanson Fernandes   Image: Stevanson Fernandes   Image: Stevanson Fernades   Image: Stevanson Fernades     Image: Stevanson Fernades   Image: Stevanson Fernades   Image: Stevanson Fernades   Image: Stevanson Fernads     Image: Stevanson Fe | vnload the          | Created On<br>27 Jan 2025 02:43 AM<br>Status<br>Open<br>Due On<br>29 Jan 2025 04:00 PM |
| SF · stevanson fernandes · 11 hours ago · ()                                                                                                    |                     | Channel<br>Help Center<br>Ticket Information                                           |
| Previous                                                                                                    | Next >              | Department<br>Operations                                                               |